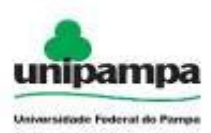

# 1 Acesso ao GURI

Acessar através do seu navegador de internet o endereço <u>http://guri.unipampa.edu.br</u>.

| Núcleo de Tecnologia<br>da Informação e<br>Comunicação (NTIC)                                             |                                                        |
|----------------------------------------------------------------------------------------------------|--------------------------------------------------------|
| GESTÃO<br>UNIFICADA<br>DE RECURSOS<br>INSTITUCIONAIS<br>Últimas noticias:<br>Não há noticias para exibir. | Perfil: (?)  Aluno ou Servidor da UNIPAMPA    Usuário: |
| গ্রে Central<br>Desenvolvido: NTIC - Unive<br>আরহ                                                         | de Ajuda<br>rsidade Federal do Pampa                   |

## 2 Processo Seletivo

### 2.1 Inscrições em Processos Seletivos

Para se inscrever em um Processo Seletivo deve-se seguir os seguintes procedimentos:

- 1. Acesse o menu superior Acadêmico, que está localizado na parte superior esquerda da tela.
- 2. Clique no item Processo Seletivo → Nova Inscrição.
- 3. Abrirá a lista de Processos Seletivos, conforme a imagem a seguir.

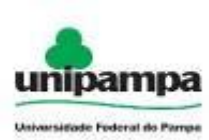

|                                                                                                    |                          | Nova Inscr                |
|----------------------------------------------------------------------------------------------------|--------------------------|---------------------------|
| lecione abaixo o processo seletivo em que você deseja realizar sua inscrição.                              |                          |                           |
| rocessos Seletivos com Inscrições Abertas                                                                  |                          |                           |
| CONCURSO PÚBLICO PARA PROFESSOR EFETIVO - 2015                                                             |                          |                           |
| NUDEPE - CURSO GESTAO DOCUMENTOS - ALEGRETE                                                                |                          |                           |
| NUDEPE - CURSO GESTAO TI - ALEGRETE                                                                        |                          |                           |
| PROCESSO SELETIVO SISUIENEM 2015                                                                           |                          |                           |
| Edição                                                                                                    | Anexos Taxa de Inscrição | Periodo de Inscrições     |
|                                                                                                    | £ -                      | 26/02/2015 até 04/03/2015 |
| Opções de Inscrição                                                                                        |                          |                           |
| 📽 ALEGRETE - CIÊNCIA DA COMPUTAÇÃO - NOTURNO - BACHARELADO                                                 |                          |                           |
| 📽 ALEGRETE - ENGENHARIA AGRÍCOLA - INTEGRAL - BACHARELADO                                                  |                          |                           |
| 📽 ALEGRETE - ENGENHARIA CIVIL - INTEGRAL - BACHARELADO                                                     |                          |                           |
| ♥ ALEGRETE - ENGENHARIA DE SOFTWARE - NOTURNO - BACHARELADO                                                |                          |                           |
| ✓ ALEGRETE - ENGENHARIA DE TELECOMUNICAÇÕES - INTEGRAL - BACHARELADO                                       |                          |                           |
| ✓ ALEGRETE - ENGENHARIA ELÉTRICA - INTEGRAL - BACHARELADO                                                  |                          |                           |
| 📽 ALEGRETE - ENGENHARIA MECÂNICA - INTEGRAL - BACHARELADO                                                  |                          |                           |
| 📽 BAGÉ - MÚSICA - INTEGRAL - LICENCIATURA                                                                  |                          |                           |
| ♥ BAGÉ - ENGENHARIA DE ALIMENTOS - INTEGRAL - BACHARELADO                                                  |                          |                           |
| ♥ BAGÉ - ENGENHARIA DE COMPUTAÇÃO - NOTURNO - BACHARELADO                                                  |                          |                           |
| 🐓 BAGÊ - ENGENHARIA DE ENERGIAS RENOVÂVEIS E AMBIENTE - INTEGRAL - BACHARELADO                             |                          |                           |
| 🐓 BAGÉ - ENGENHARIA DE PRODUÇÃO - NOTURNO - BACHARELADO                                                    |                          |                           |
| SAGÉ - ENGENHARIA QUÍMICA - INTEGRAL - BACHARELADO                                                         |                          |                           |
| ✓ BAGÉ - FÍSICA - INTEGRAL - LICENCIATURA                                                                  |                          |                           |
| 🛩 BAGÉ - LETRAS - LÍNGUAS ADICIONAIS INGLÊS, ESPANHOL E RESPESCTIVAS LITERATURAS - INTEGRAL - LICENCIATURA |                          |                           |
| 🛩 BAGÉ - LETRAS - PORTUGUES E LITERATURAS DA LINGUA PORTUGUESA - NOTURNO - LICENCIATURA                    |                          |                           |
| 🛩 BAGÉ - MATEMÁTICA - NOTURNO - LICENCIATURA                                                               |                          |                           |
| ✓ BAGÉ - QUÍMICA - INTEGRAL - LICENCIATURA                                                                 |                          |                           |
| 🐓 CAÇAPAVA DO SUL - CIÊNCIAS EXATAS - NOTURNO - LICENCIATURA                                               |                          |                           |
| 📽 CAÇAPAVA DO SUL - ENGENHARIA SANITÁRIA E AMBIENTAL - INTEGRAL - BACHARELADO                              |                          |                           |
| ✓ CAÇAPAVA DO SUL - GEOFÍSICA - INTEGRAL - BACHARELADO                                                     |                          |                           |
| CACAPAVA DO SUL - GEOLOGIA - INTEGRAL - BACHARELADO                                                        |                          |                           |
|                                                                                                    |                          |                           |

4. Para efetuar a inscrição, clique sobre o Processo Seletivo desejado, conforme os itens que estão com inscrições abertas. Ao selecionar o Processo Seletivo desejado, uma nova tela será apresentada, conforme *Imagem 3*.

| » Ánea: Acadêmico » Subánea: Processo Seletivo » Módulo: Processo Seletivo » Ação: Candidato - Realizar Login                                                                            | Acessar Área do Candidate |
|----------------------------------------------------------------------------------------------------|---------------------------|
|                                                                                                    | Acessal Area do Calididad |
| * Campos Obrigatórios                                                                                                    |                           |
| Acessar Área do Candidato                                                                                                    |                           |
| 1CPF-                                                                                                    |                           |
| *Senha:                                                                                                    |                           |
| Entrar                                                                                                    |                           |
|                                                                                                    |                           |
| Se voce anda nao possui cadastro cique em: Nao Possuo Cadastro para realizar seu cadastro.<br>Se você já possui um cadastro e ainda não cadastrou sua senha ou esqueceu sua senha clique |                           |
| em: Resgatar Minha Senha e informe seus dados.                                                                                                    |                           |
| → Não Possuo Cadastro                                                                                                    |                           |
| The agents minime section                                                                                                    |                           |
| 🙂 Central de Ajuda<br>Desenvolvido: NTIC - Universidado Federal do I                                                                                                    | ampa                      |

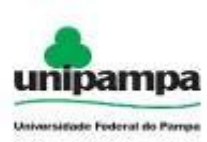

5. Se você não possuir cadastro, clique na opção "Não Possuo Cadastro", onde você será redirecionado para a tela de Cadastro de Dados Pessoais, conforme *Imagem 4*. Os campos marcados com asterisco (\*) são de preenchimento obrigatório. Importante salientar que você deve informar um e-mail válido e que tenha acesso, pois será necessário confirmar as informações. O e-mail informado também será utilizado em caso de recuperação de senha.

|                            |                                             |                         |                                                                                   | Cadas                                                     | stro de Dados Pes |
|----------------------------|---------------------------------------------|-------------------------|-----------------------------------------------------------------------------------|-----------------------------------------------------------|-------------------|
| astro de Dados Pessoais    |                                             |                         |                                                                                   |                                                           |                   |
| Campos Obrigatórios        |                                             |                         |                                                                                   |                                                           |                   |
| Senha                      |                                             |                         |                                                                                   |                                                           |                   |
| Minimo 6 caracteres.       |                                             |                         |                                                                                   |                                                           |                   |
| Confirmar Sanha            |                                             |                         |                                                                                   |                                                           |                   |
| Commar Senna.              |                                             |                         |                                                                                   |                                                           |                   |
| Dados Gerais               |                                             |                         | Endereço                                                                          |                                                           |                   |
| *Nome Completo:            |                                             |                         | *País:                                                                            | Brasil                                                    | •                 |
| *Data de Nascimento:       |                                             |                         | *Estado:                                                                          | Selecione                                                 |                   |
| *Sexo:                     | Masculing T                                 |                         | *Cidade:                                                                          | Selecione.                                                |                   |
| *Estado Civil:             | Colleiro(a)                                 |                         | *Rua:                                                                             | 00000000                                                  | 8.00-             |
| *Etnia:                    |                                             |                         | Complemento:                                                                      |                                                           |                   |
| *Deficiência;              |                                             |                         | Bairro:                                                                           |                                                           |                   |
| Preencha corretamente o ca | Não se aplica                               | ador do seu cadastro no | eistema *CEP:                                                                     |                                                           |                   |
| *E-Mail:                   | npo e-mail, pois o meano acra deste como la | 001 00 364 6644651 6    | sistema our .                                                                     |                                                           |                   |
| *Fone Celular:             |                                             |                         |                                                                                   |                                                           |                   |
| *Fone Residencial:         |                                             |                         |                                                                                   |                                                           |                   |
| *Fone Contato:             |                                             |                         |                                                                                   |                                                           |                   |
| Nacionalidade / Filiação   |                                             | De                      | cumentos                                                                          |                                                           |                   |
| "Nacionalidade:            | Brasileira                                  | •                       | brigatório somente para nacionalidade "                                           | 'Brasileira"                                              |                   |
| *Estado:                   | Selecione •                                 |                         | lúmero CPF:                                                                       |                                                           |                   |
| "Cidade:                   | Selecione •                                 |                         | brigatório somente para nacionalidade "t<br>Documento de                          | Brasileira"                                               |                   |
| Nome do Pai:               |                                             |                         | brigatório para nacionalidade "Estrangei<br>u Documento de Identidade(para Urugu? | ira" se o RNE<br>aios fronteiricos) não forem informados. |                   |
| *Nome da Mãe:              |                                             |                         | lúmero Passaporte:                                                                |                                                           |                   |
|                            |                                             | C                       | ata do Visto:                                                                     |                                                           |                   |
|                            |                                             | F                       | egistro Nacional de Estrangeiro<br>Ibrigatório para nacionalidade "Estrangei      | ira" se o passaporte                                      |                   |
|                            |                                             | 0                       | I Documento de Identidade(para Urugua<br>RNE:                                     | ilos fronteiriços) não forem informados.                  |                   |
|                            |                                             |                         |                                                                                   |                                                           |                   |
|                            |                                             |                         |                                                                                   |                                                           |                   |
|                            |                                             |                         |                                                                                   |                                                           |                   |
|                            |                                             |                         |                                                                                   |                                                           |                   |

Após preencher todas as informações necessárias, clique no botão Salvar ( $\Box$ ) para guardar suas informações. A seguir será apresentada uma tela (*Imagem 5*) para preenchimento de informações adicionais referente ao Processo Seletivo. Note que essa tela pode variar de acordo com o Processo Seletivo para o qual você está se inscrevendo. Você também poderá sair do cadastro sem salvar clicando no botão Cancelar ( $\odot$ ).

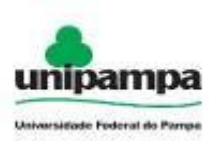

6. Se você já possuir cadastro, informe seu CPF e sua Senha. Você será encaminhado para a tela de Inscrição no Processo Seletivo onde irá preencher as informações adicionais do Processor Seletivo, conforme *Imagem 5*. Os campos marcados com asterisco (\*) são de preenchimento obrigatório. Importante salientar que você deve informar um e-mail válido e que tenha acesso, pois será necessário confirmar as informações. O e-mail informado também será utilizado em caso de recuperação de senha.

| ,  |                                                                                                    |
|----|----------------------------------------------------------------------------------------------------|
|    | e Obvinstaine                                                                                                    |
|    |                                                                                                    |
| Va | Inscrição                                                                                                    |
|    | Candidato                                                                                                    |
|    | Nome:                                                                                                    |
|    | *Documento de Identidade: CPF:                                                                                                 |
|    | Passaporte: não informado RNE: não informado                                                                                   |
|    |                                                                                                    |
|    | Processo                                                                                                    |
|    |                                                                                                    |
|    | Opçali, ALEONETE - ENGENTIANIA AGNOODA - INTEGNAE - DAGI ANEEDOO                                                               |
|    | Graduação                                                                                                    |
|    |                                                                                                    |
|    | É obrigatório informar a sua nota considerando o ponto como divisor decimal (exemplo 485.7 acrescentando zero ao final 485.70) |
|    | *Informe sua nota em Ciências Humanas e suas Tecnologias (exemplo 485.7 acrescentando zero ao final 485,70)                    |
|    |                                                                                                    |
|    | É obrigatório informar a sua nota considerando o ponto como divisor decimal (exemplo 485.7 acrescentando zero ao final 485.70) |
|    | *Informe sua nota em Ciências da Natureza e suas Tecnologias (exemplo 485.7 acrescentando zero ao final 485,70)                |
|    |                                                                                                    |
|    | É obrigatório informar a sua nota considerando o ponto como divisor decimal (exemplo 485.7 acrescentando zero ao final 485.70) |
|    | *Informe sua nota em Linguagens, Códigos e suas Tecnologias (exemplo 485.7 acrescentando zero ao final 485,70)                 |
|    |                                                                                                    |
|    | <u><u><u></u></u></u>                                                                                                    |
|    | E obrigatório informar a sua nota considerando o ponto como divisor decimal (exemplo 485./ acrescentando zero ao final 485./u) |
|    | *Informe sua nota em matematica e suas recipiognas (exemplo 465.7 acrescentando zero ao mun 465,767                            |
|    |                                                                                                    |
|    | É obrigatório informar a sua nota considerando o ponto como divisor decimal (exemplo 485.7 acrescentando zero ao final 485.70) |
|    | *Informe sua nota em Redação (exemplo 485.7 acrescentando zero ao final 485,70)                                                |
|    |                                                                                                    |
|    |                                                                                                    |
|    |                                                                                                    |
|    |                                                                                                    |
| _  |                                                                                                    |
|    |                                                                                                    |

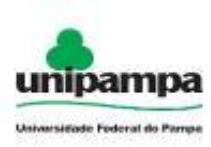

Os campos marcados com asterisco (\*) são de preenchimento obrigatório. Após preencher os campos clique no botão Salvar ( $\square$ ) para guardar as informações e você será redirecionado para a Área do Candidato conforme a *Imagem 6*. Caso deseje cancelar o cadastro, clique no botão Cancelar ( $\bigcirc$ ).

| Atenção: Você realizou sua inscrição com sucesso. Caso não receba email de confirmação de inscrição, pedimos que verifique em sua |          |          |        |                     |      |
|----------------------------------------------------------------------------------------------------|----------|----------|--------|---------------------|------|
| xeira eletrônica e spam, pois alguns provedores,bloqueiam email desconhecidos, e redirecionam a mensagem para a lixeira ou spam.  |          |          |        |                     |      |
| Opções Disponíveis                                                                                                    |          |          |        |                     |      |
| Nome do Candidato: Igor Antunes                                                                                                   |          |          |        |                     |      |
| 📲 Nova Inscrição                                                                                                    |          |          |        |                     |      |
| Attar Meus Dados                                                                                                    |          |          |        |                     |      |
| 🕅 Alterar Minha Senha                                                                                                    |          |          |        |                     |      |
| C Encerrar Sessão                                                                                                    |          |          |        |                     |      |
| baixo estão listadas todas as suas inscrições em processos seletivos da UNIPAMPA                                                  |          |          |        |                     |      |
| nscrição Processo Seletivo                                                                                                    | Situação | Imprimir | Boleto | Confirmação de Vaga | Cano |
|                                                                                                    | Inscrito | 7        | -      | -                   | >    |

| Nessa tela você poderá Editar seus dados (🏈), Alterar Senha ( <sup>¶</sup> ), Encerrar                                  |
|----------------------------------------------------------------------------------------------------|
| Sessão ( <sup>1</sup> ), além de Imprimir ( <sup>1</sup> ) a Ficha de Inscrição e Cancelar ( <sup>1</sup> ) a inscrição |
| no Processo Seletivo.                                                                                                   |

7. Caso você já possua cadastro, mas não lembra da sua senha, clique em Resgatar Minha Senha e você será redirecionado para a tela de resgate de senha, de acordo com a *Imagem* 7. Informe seu CPF, Data de Nascimento e responda à pergunta de segurança. Após clique em Confirmar. Você receberá uma senha aleatória no e-mail cadastrado. É recomendado alterar essa senha através da Área do Candidato.

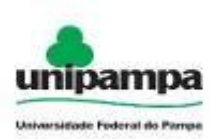

|                                           |             | Resgatar S |
|-------------------------------------------|-------------|------------|
| mpos Obrigatórios                         |             |            |
| esgatar Senha                             |             |            |
| *CPF:                                     |             |            |
| *Data de Nascimento:                      |             |            |
| *Responda: sessenta e<br>três mais três = | 🛩 Confirmar |            |
|                                           |             |            |
|                                           |             |            |